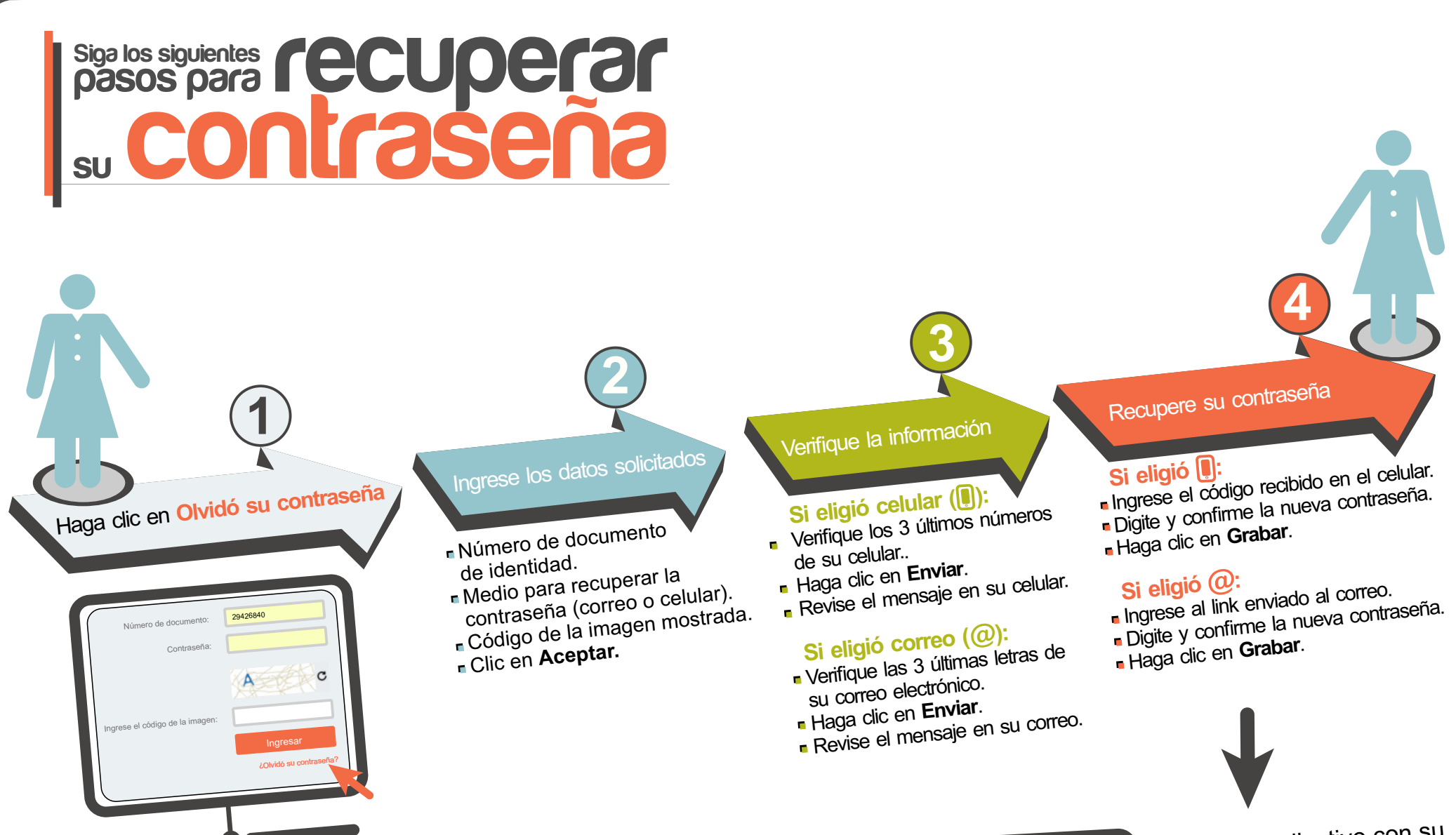

Aplicativo

Acceda al aplicativo con su documento de identidad y su **nueva contraseña**